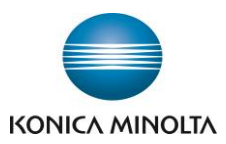

#### Włączenie SMB Server na urządzeniach z serii Bizhub.

Logujemy się jako administrator na urządzenie i wchodzimy w zakładkę network:

|   | (                     |                       | OLTA     | 2        | Adm                        | inistrator    |         |                              |    |              |       | Logou      | ıt 🤶       |  |
|---|-----------------------|-----------------------|----------|----------|----------------------------|---------------|---------|------------------------------|----|--------------|-------|------------|------------|--|
|   | Model Name:bizhub 227 |                       |          |          | Ready                      | y to Scan     |         |                              |    |              |       |            | 쁆<br>2     |  |
|   | м                     | laintenance           | System S | Settings | ngs Security               |               | Aut     | User<br>uth/Account<br>Track |    | Network      |       | Вох        |            |  |
|   |                       | Print Sett            | ing St   | ore Addı | ress                       | Fax Settin    | gs      | Wizard                       |    | Customize    | e [   | To M<br>Me | lain<br>nu |  |
|   | F TCP                 | /IP Setting           |          | s        | MB S                       | erver Settin  | gs      |                              |    |              |       |            |            |  |
|   | 🕨 E-ma                | E-mail Setting        |          |          | SMB Server Settings        |               |         |                              |    |              |       |            |            |  |
|   | LDAP Setting          |                       |          |          | SMB Server Common Settings |               |         |                              |    |              |       |            |            |  |
|   | IPP Setting           |                       |          |          | SMB Host Name KM9D9E       |               |         |                              |    | /9D9DC8      |       |            |            |  |
|   | FTP                   | FTP Setting           |          |          | Workgroup                  |               |         |                              |    |              |       |            |            |  |
|   | SNM                   | IP Setting            |          |          | S                          | MB Authentic  | ation F | rotocol                      | SI | MB1.0/SMB2.0 | /SMB3 | .0 ~       |            |  |
| C | ▼ SMB                 | 3 Setting             |          |          | SMB                        | Print Setting |         |                              | 0  | FF v         |       |            |            |  |
|   | ► V                   | WINS/NetBIOS Settings |          |          | Print Service Name 227     |               |         |                              |    |              |       |            |            |  |
|   | ► c                   | Client Setting        |          |          | Share                      | e SMB File Se | tting   |                              |    |              |       |            |            |  |
|   | ( s                   | SMB Server Se         | ttings   |          | S                          | hare SMB File | )       |                              | C  |              |       |            |            |  |
|   | ► S                   | SMB Browsing setting  |          |          |                            |               |         |                              |    |              |       | OKL        | Cancel     |  |
|   | Þ DPW                 | VS Settings           |          |          |                            |               |         |                              |    |              |       |            | ounoor     |  |
|   | Bonj                  | jour Setting          |          |          |                            |               |         |                              |    |              |       |            |            |  |
|   | 🕨 Web                 | DAV Settings          |          |          |                            |               |         |                              |    |              |       |            |            |  |

OpenAPI Setting

#### Giving Shape to Ideas

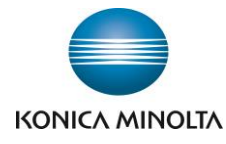

Następnie wchodzimy w zakładkę Box i zakładamy skrzynkę:

| 🔵 ΚΟΝΙζΑ ΜΙΝΟΙΤΑ      |       |            |         |           | Administrator                     |              |                     |                      |           |           |          | L               | ogout   | ?      |
|-----------------------|-------|------------|---------|-----------|-----------------------------------|--------------|---------------------|----------------------|-----------|-----------|----------|-----------------|---------|--------|
| Model Name:bizhub 227 |       |            |         | tion      | Ready to Scan                     |              |                     |                      |           |           |          |                 |         | 品<br>2 |
|                       | Ма    | intenance  | Syste   | em Settin | gs                                | Security     | Us<br>Auth/A<br>Tra | ser<br>ccount<br>ack | N         | etwork    | <        | Box             | >       |        |
| Print Setting Store   |       |            | Store A | ddress    | Fax Settin                        | ngs          | Wizard              | I                    | Customize |           | <b>I</b> | To Main<br>Menu |         |        |
| Þ                     | User  | Box List   |         |           | User E                            | ox List      |                     |                      |           |           |          |                 |         |        |
| ۲                     | Syste | m User Box | List    |           | A new User Rox can be registered. |              |                     |                      |           |           |          |                 |         |        |
|                       |       |            |         |           | New                               | Registration |                     |                      |           | 597       |          |                 |         |        |
|                       |       |            |         |           |                                   |              |                     | Page D               | )isplay(  | 50/page)  | 1        | ~               |         |        |
|                       |       |            |         |           |                                   |              |                     | Search               | i irom ir | Idex      | ALL      | ~               | Go      |        |
|                       |       |            |         | User B    | 0X                                |              | <b>T</b>            |                      | 0         |           |          |                 |         |        |
|                       |       |            |         |           | Numbe                             | er User Bo   | ox Name             | туре                 |           | Owner Nan | ne i     | Box Op          | eration |        |
|                       |       |            |         |           | 1                                 | test         |                     | Public               |           | Public    |          | Edit            | Delete  |        |

# Giving Shape to Ideas

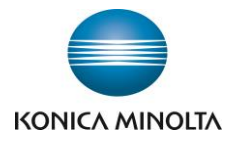

Po stworzeniu skrzynki wchodzimy klikając na Edit i włączamy User Box Expansion Function is changed i przestawiamy na ON - Auto Save Document to MFP Shared Folder:

|                       |    |            | 2     | Administrator   |                                          |               |         |                            |     |              | Logout | ?   |                 |   |
|-----------------------|----|------------|-------|-----------------|------------------------------------------|---------------|---------|----------------------------|-----|--------------|--------|-----|-----------------|---|
| Model Name:bizhub 227 |    |            |       |                 | Ready to Scan                            |               |         |                            |     |              |        |     | 品<br>C          |   |
|                       | Ма | intenance  | Syste | m Settings      | :                                        | Security      | Aut     | User<br>h/Account<br>Track | I   | Network      |        | Box |                 |   |
|                       |    | Print Sett | ing   | Store Add       | ress                                     | Fax Settin    | gs      | Wizard                     |     | Customiz     | e      | ≣   | To Main<br>Menu |   |
| User Box List         |    |            |       |                 | lser B                                   | ox Attribute  | Chai    | nge                        |     |              |        |     |                 |   |
| System User Box List  |    |            |       | User Box Number |                                          |               |         | 1                          |     |              |        |     |                 |   |
| -                     |    |            |       |                 | User Box Name                            |               |         | test                       |     |              |        |     |                 |   |
|                       |    |            |       |                 | Index ABC                                |               |         |                            | C ~ |              |        |     |                 |   |
|                       |    |            |       |                 | ☑ User Bo Expansion Function is changed. |               |         |                            |     |              |        |     |                 |   |
|                       |    |            |       |                 | Confidential RX OFF                      |               |         |                            |     |              |        |     |                 |   |
|                       |    |            |       |                 | New Communication Password               |               |         |                            |     |              |        |     |                 |   |
|                       |    |            |       |                 | Retype New Communication Password        |               |         |                            |     |              |        |     |                 |   |
|                       |    |            |       |                 | Auto Save Document to MFP Shared ON      |               |         |                            |     |              |        |     |                 |   |
|                       |    |            |       |                 |                                          | SMB Comr      | nunica  | ation Encryptic            | on  | Do not Encry | ot. 🖂  |     |                 |   |
|                       |    |            |       |                 | 🗆 U                                      | Iser Box Pass | word is | s changed.                 |     |              |        |     |                 |   |
|                       |    |            |       |                 | N                                        | lew Password  |         |                            |     |              |        |     |                 |   |
|                       |    |            |       |                 | Retype New Password                      |               |         |                            |     |              |        |     |                 |   |
|                       |    |            |       | -               |                                          |               |         |                            |     |              |        | C   | K Cance         | ! |

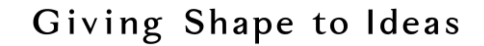

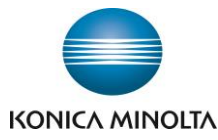

Następnie wchodzimy w zakładkę Store Address i zakładamy adres User Box:

| KONICA MINOLTA        |                   |                | Administrator    | Logo                          | ut 🤶      |               |             |
|-----------------------|-------------------|----------------|------------------|-------------------------------|-----------|---------------|-------------|
| Model Name:bizhub 227 |                   |                | Ready to Scan    |                               |           |               | ය<br>ස      |
|                       | Maintenance       | System Setting | s Security       | User<br>Auth/Account<br>Track | Network   | Box           |             |
|                       | Print Set         | ting Store Ad  | dress Fax Settin | igs Wizard                    | l Customi | ize IIII To I | Main<br>enu |
| ► /                   | Address Book      |                | New Registration |                               |           |               |             |
| Þ                     | Group             |                | ◯ E-mail         |                               |           |               |             |
| ► F                   | Program           |                | ○ FTP            |                               |           |               |             |
| ► 1                   | Femporary One-To  | ouch           | ○ SMB            |                               |           |               |             |
| ► \$                  | Subject           | (              | User Box         |                               |           |               |             |
| ► Text                |                   |                | O Fax            |                               |           |               |             |
| ► #                   | Application Regis | tration        |                  |                               |           | OK            | Cancol      |
| ► Prefix/Suffix       |                   |                |                  |                               |           | OK            | Cancer      |

# Giving Shape to Ideas

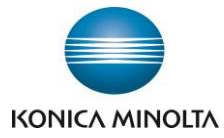

Następnie w Destination Information przypisujemy nasz adres do Box który stworzyliśmy dla SMB Server:

| KONICA MINOLTA        |                   |         |          | Administrator                                                        |               |        |                             |       |               |             | Logout         |            |
|-----------------------|-------------------|---------|----------|----------------------------------------------------------------------|---------------|--------|-----------------------------|-------|---------------|-------------|----------------|------------|
| Model Name:bizhub 227 |                   |         | ion      | Ready to Scan                                                        |               |        |                             |       |               |             |                | 品<br>3     |
|                       | Maintenance       | Syste   | m Settin | gs                                                                   | Security      | Aut    | User<br>th/Account<br>Track | N     | letwork       | Во          | x              |            |
|                       | Print Sett        | ting    | Store A  | ddress                                                               | Fax Settin    | ngs    | Wizard                      | I     | Customi       | ze 💷        | To M<br>Mer    | lain<br>nu |
| Þ                     | Address Book      |         |          | Addres                                                               | ss Book (Us   | ser Bo | x)                          |       |               |             |                |            |
|                       | Group             |         |          | No.                                                                  |               |        |                             |       |               |             |                |            |
| Program               |                   |         |          | O Use opening number                                                 |               |        |                             |       |               |             |                |            |
| Temporary One-Touch   |                   |         |          | Direct Input                                                         |               |        |                             |       |               |             | _              |            |
| Subject               |                   |         |          | Sort Character                                                       |               |        |                             |       |               |             | _              |            |
| •                     | Text              |         |          | Index                                                                |               |        |                             |       |               |             |                |            |
| ►.                    | Application Regis | tration |          | Specify a keyword for address search and display by registered name. |               |        |                             |       |               |             |                |            |
|                       | Prefix/Suffix     |         |          | ABC ~                                                                |               |        |                             |       |               |             |                |            |
| _                     |                   |         |          |                                                                      |               |        |                             |       | <i>l</i> lain |             |                |            |
|                       |                   |         | (        | Destin<br>User                                                       | ation Informa | tion   |                             |       |               |             |                |            |
|                       |                   |         |          | 0301                                                                 | Box No.       |        |                             | Sea   | arch from Lis |             |                |            |
|                       |                   |         |          |                                                                      |               |        |                             | Regis | stered Box N  | umber       |                |            |
|                       |                   |         |          |                                                                      |               |        |                             | 1     | (1            | -9999999999 | <del>)</del> ) |            |
|                       |                   |         |          | Limiting Access to Destinations                                      |               |        |                             |       |               |             |                |            |
|                       |                   |         |          | Display                                                              |               |        |                             |       |               |             |                |            |
|                       |                   |         |          |                                                                      |               |        |                             |       |               |             | ок             | Cancel     |

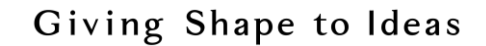

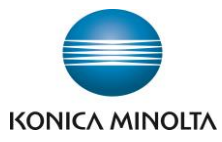

Następnie na komputerze klienta tworzymy skrót z udostępnionym zasobem SMB:

| 🧏 💆 📙 ≠   10.239.187.71                                                                    |                              |                                                                                  |             |                  | -                    |       |
|--------------------------------------------------------------------------------------------|------------------------------|----------------------------------------------------------------------------------|-------------|------------------|----------------------|-------|
| Plik Narzędzia główne Udostępnianie                                                        | Widok                        |                                                                                  |             |                  |                      | ~ (   |
| Przypnij do paska Kopiuj                Kopiuj                 Wiklej               Wiklej | Przenieś Kopiuj<br>do * do * | fi<br>nowy<br>re<br>folder <sup>™</sup> Nowy element →<br>Latwy dostęp →<br>howy | Właściwości | Zaznacz wszystko |                      |       |
| Schowek                                                                                    | Organizowanie                | Nowy                                                                             | Otwieranie  | Zaznaczanie      |                      |       |
| ← → × ↑ 🗦 > Sieć > 10.239.187.71                                                           |                              |                                                                                  |             | ✓ Ů Przesz       | zukaj: 10.239.187.71 | م     |
| C308                                                                                       | 00001_test                   | Distribute                                                                       |             |                  |                      |       |
| <ul> <li>Serwis</li> <li>Szkolenie ZeusS.</li> </ul>                                       |                              |                                                                                  |             |                  |                      |       |
| 🍤 Ten komputer                                                                             |                              |                                                                                  |             |                  |                      |       |
| 🔠 Dokumenty                                                                                |                              |                                                                                  |             |                  |                      |       |
| 🐌 Muzyka                                                                                   |                              |                                                                                  |             |                  |                      |       |
| 🔚 Obrazy                                                                                   |                              |                                                                                  |             |                  |                      |       |
| 🍬 Pobrane                                                                                  |                              |                                                                                  |             |                  |                      |       |
| 늘 Pulpit                                                                                   |                              |                                                                                  |             |                  |                      |       |
| 🛢 Wideo                                                                                    |                              |                                                                                  |             |                  |                      |       |
| 📞 Windows (C:)                                                                             |                              |                                                                                  |             |                  |                      |       |
| 🛫 plckubat (\\plcdi                                                                        |                              |                                                                                  |             |                  |                      |       |
| 🛫 DATA (\\plcdat0                                                                          |                              |                                                                                  |             |                  |                      |       |
| 😻 Sieć                                                                                     |                              |                                                                                  |             |                  |                      |       |
| ~                                                                                          |                              |                                                                                  |             |                  |                      |       |
| Elementy: 2 1 zaznaczony element                                                           |                              |                                                                                  |             |                  |                      | :== 🖿 |

A na urządzeniu w zależności od potrzeby możemy zrobić skrót w zakładce Skanuj:

| Program            | = 4                 |            | e( • ))        | Q Fun<br>Sea | ction<br>rch | Job List         |      |
|--------------------|---------------------|------------|----------------|--------------|--------------|------------------|------|
| Select desi        | ired destination(s) |            | N              | lo. of Addr. | 09/          | 11/2017<br>13:57 |      |
| Fax can be         | 100%                | *          |                |              |              |                  |      |
|                    |                     |            |                |              |              | Check Se         | ting |
| Address Book       | Favorite ABC        | DEF GHI JK | L MNO PORS 1   | TUV WXYZ etc | All          |                  |      |
| Direct Input       | ⊠ E-mail<br>PBE     | User Box   |                |              |              |                  |      |
| Job History        |                     |            |                |              |              | Add. Type        |      |
| Addr. Search       |                     |            |                |              |              | All              | -    |
| Addr.Reg.          |                     |            |                |              |              | 1                | ∍    |
| <b>L</b>           |                     | •          | en:            |              |              |                  |      |
| 1-Sided            | S 300dpi<br>F Fine  | Auto Color | Compact<br>PDF | Auto         |              |                  |      |
| Simplex/<br>Duplex | Resolution          | Color      | File Type      | Scan Size    |              | Applicat         | ion  |

Włodzimierz Kubatin Dział Wsparcia Technicznego Konica Minolta

### Giving Shape to Ideas